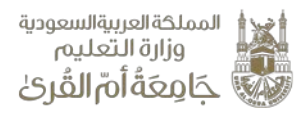

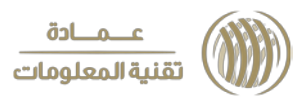

## الخدمات الإلكترونية (كيفية رفع مقررات الانتساب في المواقع الإلكترونية)

- تسجيل الدخول على موقع الجامعة.
  - اختيار الخدمات الإلكترونية.
    - 3- اختيار خدمة (موقعي).

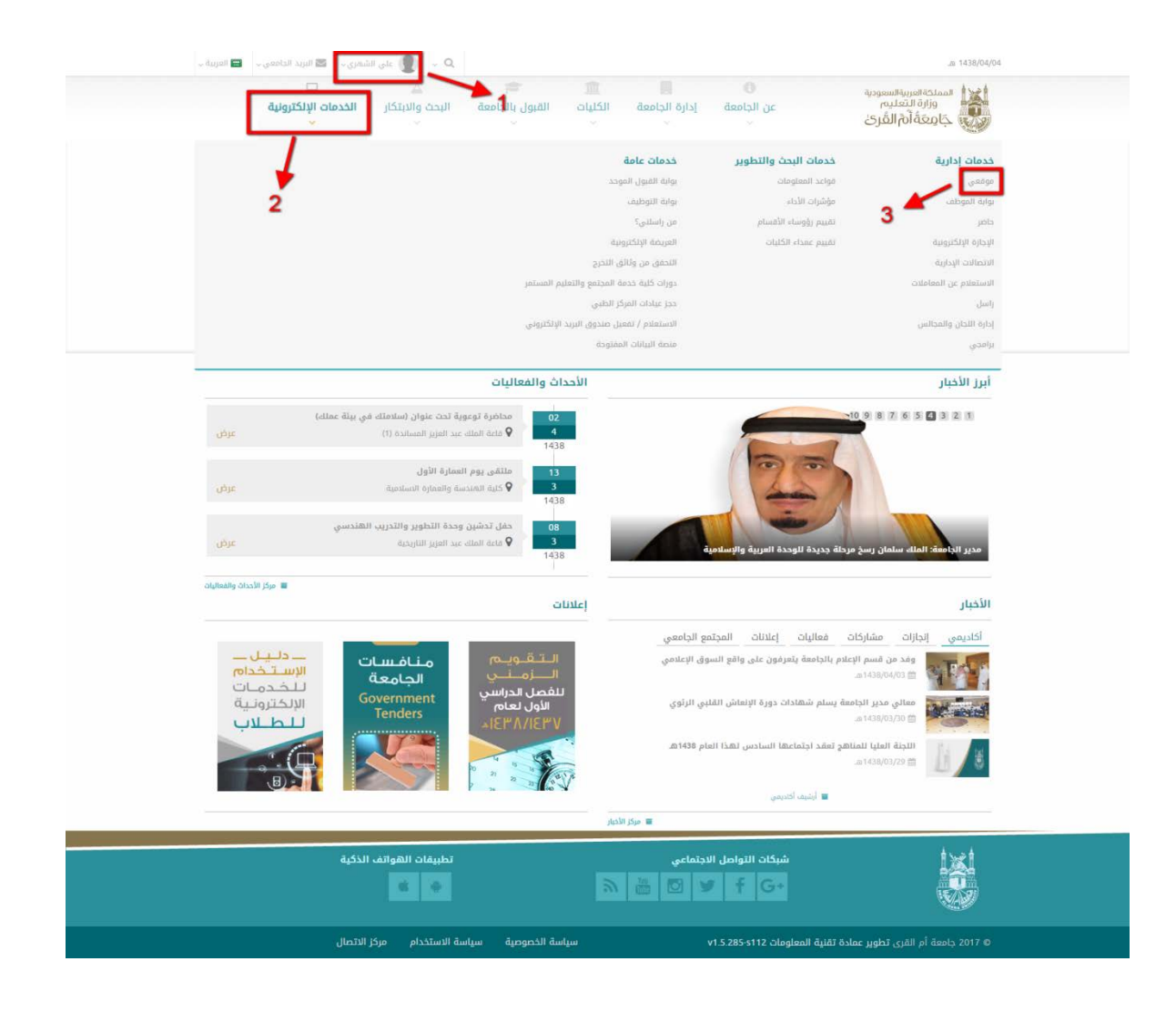

- 4- تظهر لك شاشة (إدارة المحتوى).
- 5- قم بالنقر على (مكتبة الملفات) لرفع مقررات الانتساب.

| تقنية المعلومار                                                                                                    |                                                |              |                        |                                    | ć                                 | ڡؚۘڠؘةؙٲؗؗۙۙ؋ٵڶڨؙڔۛڬ                                                | م الج                                                                 |
|----------------------------------------------------------------------------------------------------|------------------------------------------------|--------------|------------------------|------------------------------------|-----------------------------------|---------------------------------------------------------------------|-----------------------------------------------------------------------|
|                                                                                                    | 🔤 البريد الحامعي ب 😑 الغربية ب                 | ال الشعري -  |                        |                                    |                                   |                                                                     | _m 1438/04/04 - ∰                                                     |
|                                                                                                    |                                                |              |                        | S.                                 | الالة المحتوى                     | جامعة أم القرى                                                      |                                                                       |
|                                                                                                    |                                                |              |                        | 9                                  | -4                                | اودة التدكم                                                         |                                                                       |
|                                                                                                    |                                                |              |                        | مامة 🕸                             | 🖬 الوسائط المتعددة                | 🗐 المحتوى                                                           | 1                                                                     |
|                                                                                                    |                                                |              |                        | 📖 التماذح الإلكترونية              | > معرض الصور                      | المفدات                                                             |                                                                       |
|                                                                                                    |                                                |              |                        | > إدارة الملقات<br>> القوالو       | > مختية الملقات<br>> مختية الصقات | الإدبار C                                                           |                                                                       |
|                                                                                                    |                                                |              |                        | > التصنيفات                        | > مكتبة الفيديو                   | <ul> <li>معلومات التواصل</li> </ul>                                 |                                                                       |
|                                                                                                    |                                                |              | صورة                   | <b>لکا</b> تحویل البرید إلی د      | > البنرات الإعلانية               | <ul> <li>الأسالة الشائعة</li> </ul>                                 | <b>5</b> أهلا بكم في لوحة ال                                          |
|                                                                                                    | -                                              |              |                        |                                    |                                   |                                                                     | حيث يمكنك ادارة موقعك ا                                               |
|                                                                                                    |                                                |              |                        |                                    | ، واختيار القالب المناسب لك . 🕊   | ولا تنسى بناء واجهة موقعك الشخصي                                    | ابدا بإدارة اعدادات الموقع ، ر                                        |
|                                                                                                    |                                                |              | (تافاما                | ة مكتدة                            | فارضا فنوة                        | ما أحيقنا                                                           | 6                                                                     |
|                                                                                                    |                                                |              | الملفات).              | ة مكتبة                            | قونة (إضاف                        | انقر على أيا                                                        | -6                                                                    |
| .วิเดีย สัตวิจะ สีต่ได้ไ                                                                                                    |                                                |              | الملفات).              | ة مكتبة                            | قونة (إضاف                        | انقر على أيا<br>بو يعد مند مند ء                                    | -6<br>ענוגנע אינטלע או                                                |
| إضافة مكتبة ملفات<br>عند الفقي علي الفات الفقي الفقي الفقي الفقي الفقي الفقي الفقي الفقي الفقي الفقي الفقي الفقي الفقي الفقي الفقي ا | • • 6                                          |              | الملفات).              | ة مكتبة                            | قونة (إضاف                        | انقر على أيا<br>برينة شدر مدر ا                                     | -6<br>برلىسىة ، / بومة السكم · / ،                                    |
| إضافة مكتبة ملفات<br>ح≡ ا Q 2<br>م                                                                                                   | <ul> <li>• 6</li> <li>* אבג العناصر</li> </ul> | الماندية. \$ | الملفات).<br>الترنيب * | ة مكتبة<br>مكتبة<br>المكتبة اللب * | قونة (إضاف                        | انقر على أيا<br>بورفتة مثند منت ع<br>موان مكنية الملغان ه           | -6<br>الاسما ، الركة المكر ،<br>كامة مكتبات الملغات                   |
| إختافة مكتبة ملفات<br>ح≡ ال Q 2<br>م                                                                                                 | • ه العنامر *                                  | الملادية. \$ | الملفات).<br>التوتيب + | ة مكتبة<br>المكتبة اللب *          | قونة (إضاف                        | انقر على أيد<br>بورندة مندر مدين ع<br>موان مكتبة الملمات +<br>وع 0  | برنستا ، برد اسکر ،<br>کامة مکتبات الملمات<br>لات من إلى السجل المجم  |
| إخافة مكتبة ملفات<br>ح≡ الله Q 2<br>م                                                                                                | <ul> <li>6</li> <li>عدد العناص *</li> </ul>    | الملادية. \$ | الملفات).              | ة مكتبة<br>المكتبة اللب *          | قونة (إضاف                        | انقر على أيد<br>بورنعة مندند مندن ع<br>موان مكتبة الملمات +<br>وع 0 | بلستا ، اور المکمر ،<br>کامة مکتبات الملمات<br>لات من إلى السجل المجم |

8- ومن ثم (اختر الملف) الخاص بالمقرر \* تنويه (يجب أن لا يحتوي الملف على كلمات عربية). 9- قم بكتابة (اسم الملف). 10- قم بكتابة (الوصف). 11- ثم اكتب (عنوان مكتبة الملفات). 12- انقر على أيقونة (حفظ). 13- انقر على أيقونة (لوحة التحكم).

| -  | عنوان مكتبة الملفات                                                      | + إضافة | ▶ 7                                                                |                                               | 13                            | إضافة مكتبة ملفات                                                                                                    |
|----|--------------------------------------------------------------------------|---------|--------------------------------------------------------------------|-----------------------------------------------|-------------------------------|----------------------------------------------------------------------------------------------------|
| 11 | Español Français English طبيعا<br>عنوان مكتبة الملفات العربية            | ×       |                                                                    |                                               | واجهات البرمجية 15 عنصر فقط ا | يدد العناصر التي يتم عرضها في ال<br><b>8 ور</b>                                                                                           |
|    | مغرزات الاللسان<br>قيرية الاللمات العربية<br>وصف مكتية الملفات - العربية |         | Español Français English duyali<br>10 لقران الكريم القرآن الكريم ا | Espetiol Français English<br>9 الكريم 1 تاريخ | المربية<br>اسم الم<br>القرآن  | تدر تعلمه في الترتيب<br>ي التركيب المراجع الترتيب المراجع التركيب المراجع المراجع المراجع المراجع المراجع المراجع المراجع المراجع المراجع |
|    | خيارات النشر<br>♦ الترتيب<br>1                                           | قفلفة + |                                                                    |                                               |                               |                                                                                                    |
|    | 12 🗲 🗈 🔹 🔰                                                               |         |                                                                    |                                               |                               |                                                                                                    |

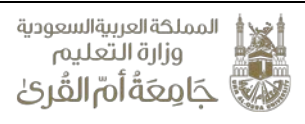

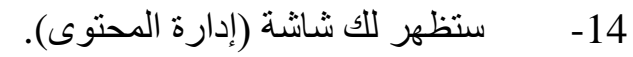

15- قم باختيار أيقونة (القوائم).

| <i>ال</i> محررين<br>~   |                     | جامعة أم القرى<br>لودة التحكم |
|-------------------------|---------------------|-------------------------------|
| قامة 😋                  | 🔛 الوسائط المتعددة  | 💷 المحتوى                     |
| 📼 التماذج الإلكترونية   | > معرض الصور        | ≯ الصفحات                     |
| > إدارة الملفات         | > مكتبة الملفات     | > الأخبار                     |
| > القوائم 📥 15          | > مكتبة الصوتيات    | الفعاليات                     |
| > التصنيفات             | > مكتبة الفيديو     | ≯ معلومات التواصل             |
| 🖬 تحویل البرید إلی صورة | ♦ البترات الإعلانية | ♦ الأسئلة الشائعة             |
|                         |                     |                               |

<u>عــمـادة</u>\_\_\_\_ تقنية المعلومات

## 16- انقر على أيقونة (قائمة التنقل).

| .≡ ⊕ Q Ø |         |                |               | 🔳 عرض كافة القوائم     |
|----------|---------|----------------|---------------|------------------------|
| 0        | ممعل \$ | أسم الطلاحية 🛊 | اسم القائمة 🗢 | رقم القائمة 🗢          |
| I        | ~       | ple            | 16 🗲 🗌        | 2500 مَانَعَ التَعَلَّ |

عرض السجلات من 1 إلى السجل 1 المجموع 1

## 17- قم بالنقر على (إضافة عنصر).

🕯 الصفحة الرئيسية 🔪 لوحة التحكم 🔪 قائمة التنقل 🖡

| ) التنقل + 🔶 + ج إضافة عنصر       | قائمة      | ≣ |
|-----------------------------------|------------|---|
| السيرة الذاتية                    | <b>⊕</b> ⊷ |   |
| مقرر اسس المناهج                  | ⊕⊷         |   |
| المهام الادارية                   | ⊕ <i>⊷</i> |   |
| التربية العملية                   | ⊕ ⊷        |   |
| الانشطه العلمية                   | ⊕ ←        |   |
| المشاركة في خدمة الجامعه والمجتمع | <b>⊕</b> ₽ |   |
| مقررات                            | <b>⊕</b> ₽ |   |
| اتصل بنا                          | -∯- e-l    |   |

18- قم بكتابة (اسم العنصر). 19- اضغط على (اختر نوع الرابط) وأختر (الملفات)، ومن ثم اختر (اسم المقرر) الذي تم رفعه مسبقاً. 20- انقر على أيقونة (حفظ).

| عــمــادة<br>تقنية المعلومات |                                                  |                                                                                |                                       | المملكة العربية السعودية<br>وزارة التعليم<br>حَامِعَةُ أُمِّ القُرِيْ   |
|------------------------------|--------------------------------------------------|--------------------------------------------------------------------------------|---------------------------------------|-------------------------------------------------------------------------|
|                              | نه 🌘 على الشمري - 🛛 البريد الدادهي - 🖬 البريد ال | 😡 وليد دمدي الدسيني رونين – 🔥                                                  | 📷 📷<br>إدارة المحتوى المحررين         | ی ۱۹۵۸/۵۹/۵۰ م.<br>جامعة ام القری                                       |
|                              |                                                  |                                                                                |                                       | وره التحم<br>بر الصحة الرئيسية ( ) توجة التحرم ( التقلي ( ) إمانك عدم ع |
|                              |                                                  |                                                                                | Español Français English + dupalt     | قائمة التنقل اسم العنصر                                                 |
|                              | •                                                |                                                                                | میرزدی استیپ<br>عام<br>المادی الآن    | اسم الصلاحية *<br>العنص الآن                                            |
|                              | ·                                                |                                                                                | اختر نوع الرابط<br>الملفات<br>الملفات | الرابط *                                                                |
|                              | •                                                |                                                                                | مقررات انتساب                         | الخيارات                                                                |
|                              | *                                                | مَدَدِ الرابط الدَتر مِن المَالمَةُ عَدَ<br>HTML Attributes HTML<br>Attributes | الرمز القائمة<br>CSS Class Class      |                                                                         |
|                              |                                                  |                                                                                |                                       | مفعل                                                                    |
|                              |                                                  | 20 🔶 👻 Bas                                                                     | إعادة تعيين                           |                                                                         |
|                              |                                                  | تعاريقه العمائم المعالم                                                        | مراجع الارتبال المتعالي               | ا دي، ا                                                                 |
|                              |                                                  |                                                                                |                                       |                                                                         |
|                              |                                                  | ياسة الخصوصية سياسة الاستخدام مركز الاتصال                                     | بة المعلومات v1.5.285·s112 س          | © 2017 جامعة أم القرى <mark>تطوير عمادة تق</mark> ن                     |